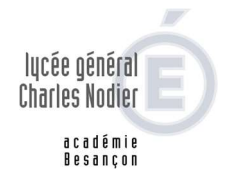

## Didacticiel pour utiliser : VIA ma classe virtuelle

Attention particulière, utiliser Chrome comme navigateur.

Les actions à produire sont surlignées en vert

1) Lorsque vous cliquez sur le lien transmis, une page internet s'ouvre

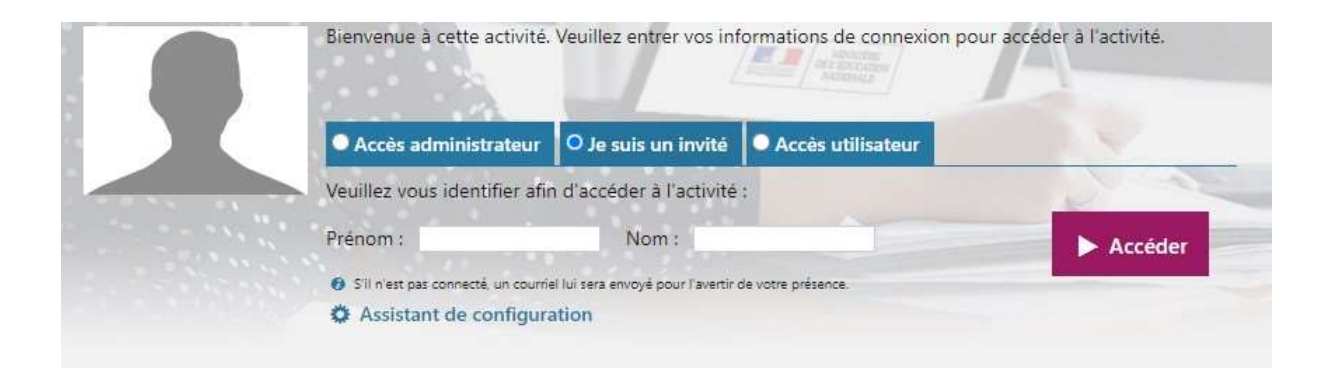

2) Vous devez renseigner les champs suivants

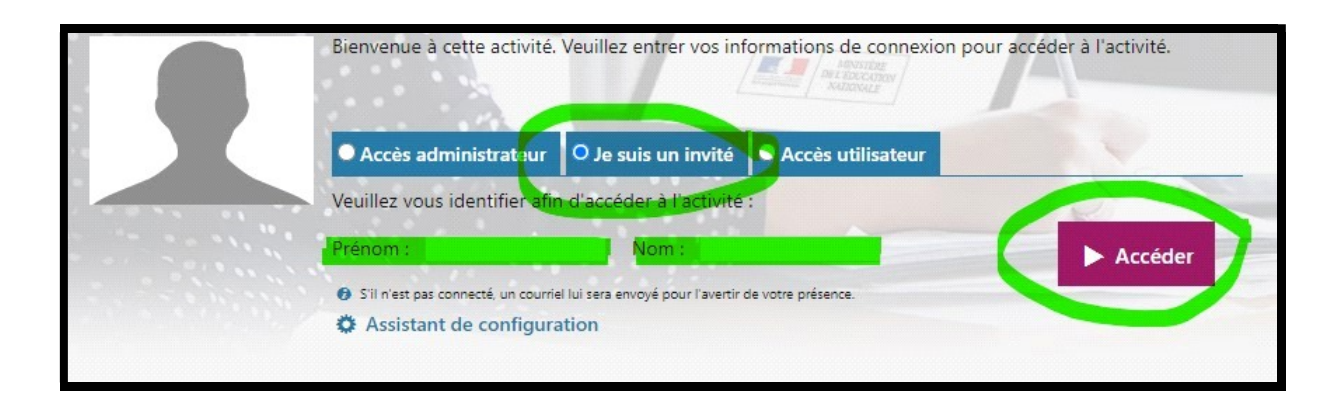

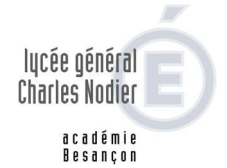

3) Une nouvelle fenêtre s'ouvre, cliquez

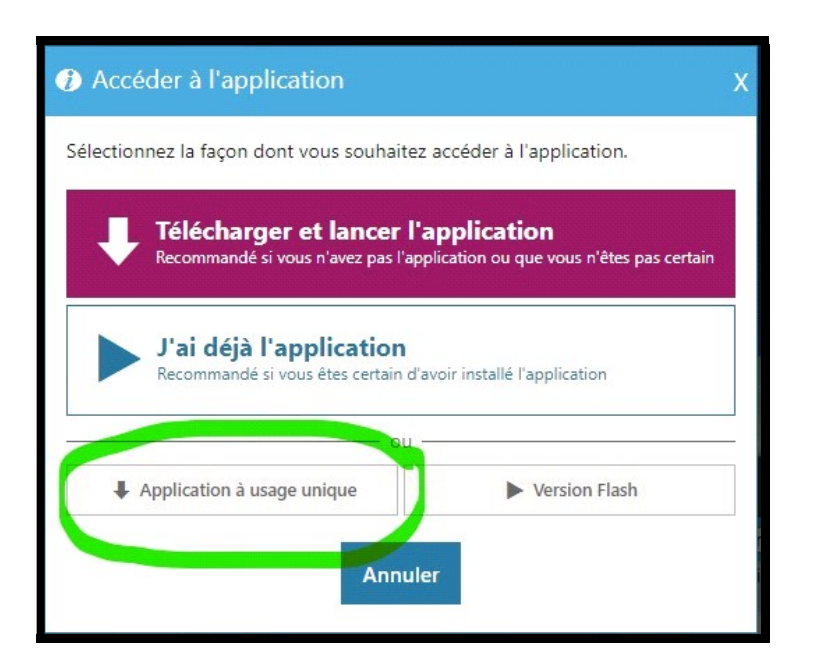

4) Regardez en bas à gauche de l'écran

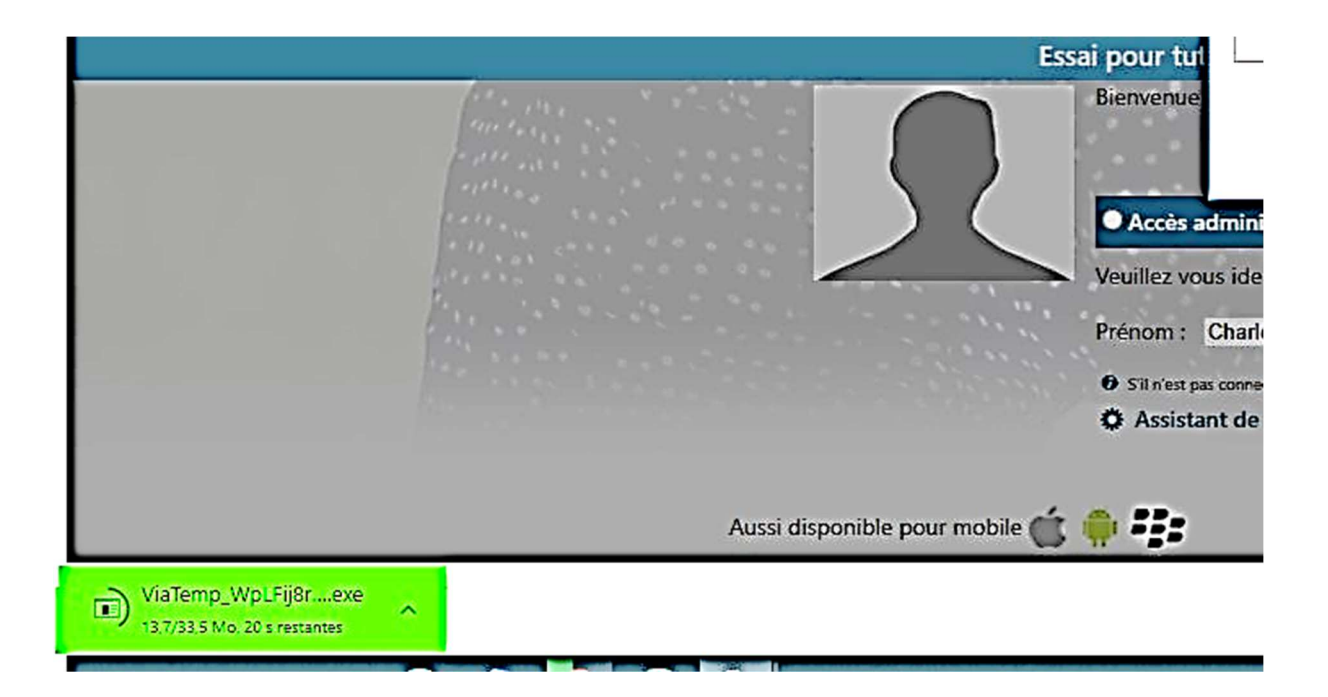

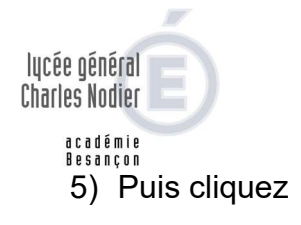

|                     |                                         | Essai pour tut                    |
|---------------------|-----------------------------------------|-----------------------------------|
|                     |                                         | Bienvenue                         |
|                     |                                         | Accès admini                      |
|                     |                                         | Veuillez vous ide                 |
|                     |                                         | Prénom : Charl                    |
|                     | Ouvrir                                  | Sill n'est pas conne Assistant de |
|                     | Toujours ouvrir les fichiers de ce type |                                   |
|                     | Afficher dans le dossier                | e pour mobile 💣 🥼 📰               |
|                     | Aquiller                                |                                   |
| ViaTemp_WpLFij8rexe | ,                                       |                                   |
| 🔳 म 🖬               | 📀 💿 🧔                                   |                                   |

6) Saisissez votre identité

| Joindre une activité                                                                          | ×                    |
|-----------------------------------------------------------------------------------------------|----------------------|
| Pour joindre l'activité, veuillez vous identifier en inscrivant votre<br>prénom et votre nom. |                      |
| Votre prénom                                                                                  |                      |
| Votre nom                                                                                     | o à votre compte     |
| Entrer                                                                                        | e compte utilisateur |
|                                                                                               |                      |
|                                                                                               |                      |

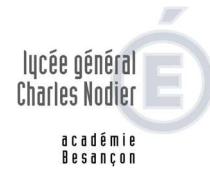

## 7) La visioconférence est en cours

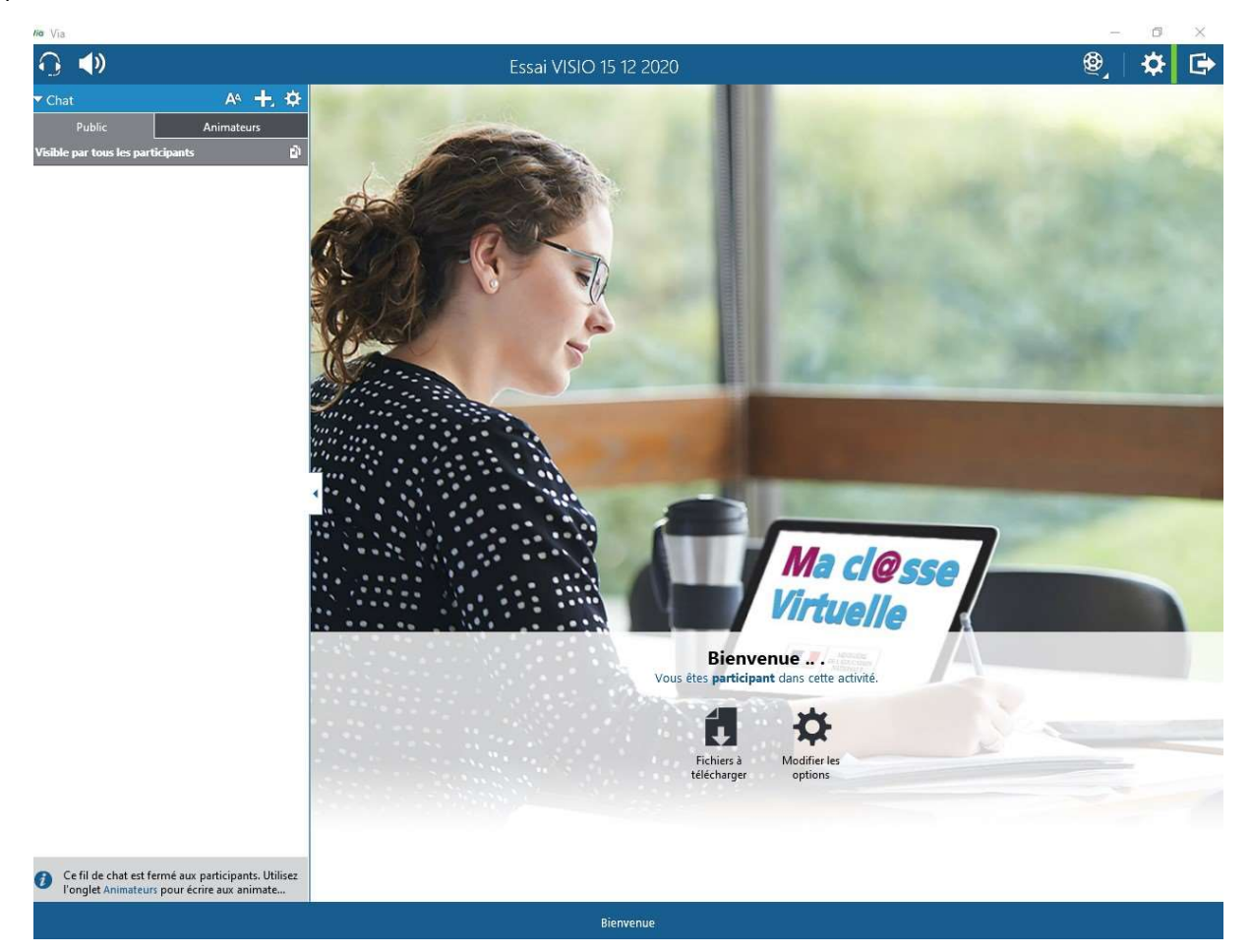

Bonne écoute